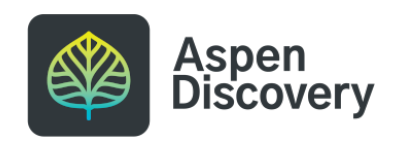

## Remove an Existing Browse Category from the Front Page

14 Steps

Created by

Morgan Daigneault

Creation Date May 13, 2022 Last Updated May 13, 2022

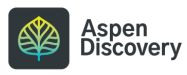

## **Click on Browse Category Groups**

Browse Category Groups contain settings related to the display of your browse categories, including which browse categories are shown, and in what order. Removing a browse category from these settings does not delete anything permanently. If you want to delete a browse category permanently, do so from within Browse Categories.

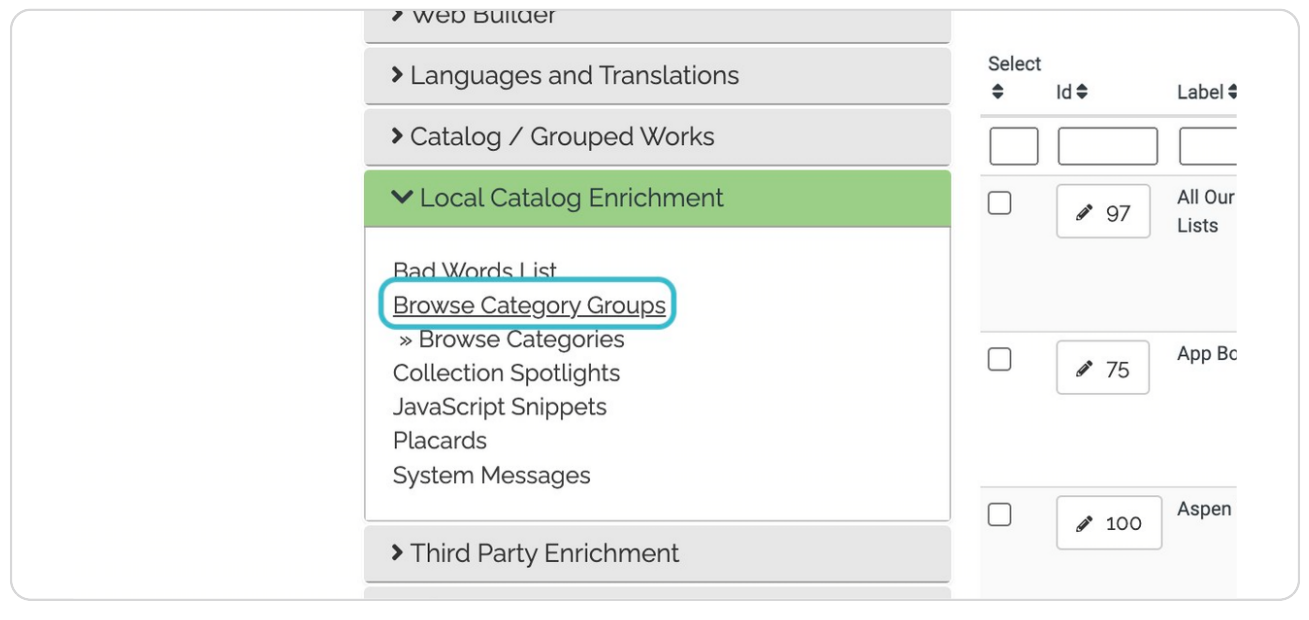

#### STEP 2

## Click on Edit for your library's settings.

| Aspen Discovery Support Center | Aspen Discovery Support Center | e Edit    |
|--------------------------------|--------------------------------|-----------|
|                                |                                | 🕲 History |
| Aspen LiDA                     | East Branch                    |           |
| Bookmobile                     | Main Library                   | Ealt      |
| Luis Pickle Memorial Library   | North Branch                   | History   |
| Main Library                   | West Branch                    | 3 History |
| Test Library                   |                                |           |
|                                |                                |           |

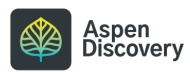

STEP 3

#### Locate the browse category you want to remove from the main page.

If you want to remove a sub-browse category, click Edit next to the main browse category. You will then see a list of its sub-categories and be able to remove or rearrange from there.

| Available eAuc           | o (available_eaudio) | ✓ ✓ Edit               |
|--------------------------|----------------------|------------------------|
| <br>1 New (m_new)        |                      | ✓ ✓ Edit<br>The Delete |
| t On Order (m_o          | _order)              | ✓ ✓ Edit<br>■ Delete   |
| t New YA (new_           | a)                   | ✓ ✓ Edit<br>Delete     |
| <br>+ Add New            |                      |                        |
| Libraries 😮              |                      |                        |
| Select All               |                      |                        |
| Aspen Discovery Suppo    | t Center             |                        |
| 🗹 Aspen LiDA             |                      |                        |
| 🗹 Bookmobile             |                      |                        |
| Luis Pickle Memorial Lik | ary                  |                        |
| <br>Main Library         |                      |                        |

STEP 4

## **Click on Delete**

| ∽ Edit          |
|-----------------|
| <b>T</b> Delete |
| V Edit          |
|                 |
|                 |
|                 |

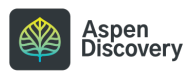

```
STEP 5
```

The browse category you deleted is no longer listed.

Keep in mind, this does NOT delete the browse category permanently. This only removes it from the main landing page of your discovery layer.

| Bad Words List<br>Browse Category Groups     | Browse Categories 🛛                                                                                                    |   |
|----------------------------------------------|----------------------------------------------------------------------------------------------------|---|
| » Browse Categories<br>Collection Spotlights | Sort Browse Category Actions                                                                                                    |   |
| JavaScript Snippets                          | June is Pride Month! (m_june_is_pride_month)                                                                                                    |   |
| Placards<br>System Mossones                  | Delote                                                                                                    |   |
|                                              | 1 Now Adult Non Elation (on new adult ponfiction)                                                                                                    |   |
| Third Party Enrichment                       | New Adult Non-Piction (m_new_adult_nonliction)                                                                                                    |   |
| > eCommerce                                  |                                                                                                    |   |
| ILS Integration                              | 1 OverDrive Magazines (m_overdrive_magazines)                                                                                                    |   |
| > Axis 360                                   | Telete                                                                                                    |   |
| > cloudLibrary                               | 1 Available eBooks (available_ebooks)                                                                                                    |   |
| > EBSCO                                      | Delete                                                                                                    |   |
| > Hoopla                                     | 1                                                                                                    |   |
| > OverDrive                                  | Available eAudio (available_eaudio)                                                                                                    |   |
| ➤ Side Loads                                 |                                                                                                    |   |
| > Open Archives                              | I New (m_new)                                                                                                    |   |
| > Events                                     | The second second secon |   |
| > Website Indexing                           | 1 On Order (m_on_order)                                                                                                    |   |
| > User Lists                                 | Telete 1                                                                                                    |   |
| Aspen Discovery Support                      |                                                                                                    | 1 |
|                                              | + Add New                                                                                                    |   |
|                                              | Libraries 🚱                                                                                                    |   |
|                                              | Select All                                                                                                    |   |
|                                              | Aspen Discovery Support Center                                                                                                    |   |
| 5                                            | Aspen Liba     Bookmobile                                                                                                    |   |
|                                              | Z Luis Pickle Memorial Library                                                                                                    |   |
|                                              | 🗹 Main Library                                                                                                    |   |

STEP 6

## Save your changes.

|                     | <ul> <li>East Branch</li> <li>Luis Pickle Memorial Library</li> <li>Main Library</li> <li>North Branch</li> <li>Test Library</li> <li>West Branch</li> <li>West Branch</li> </ul> |
|---------------------|----------------------------------------------------------------------------------------------------|
| / ByWater Solutions | This is footer text.                                                                                                    |

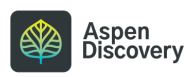

STEP 7

|                         | Our book d                                          | op is closed today!                                     |                                                     |                                       |
|-------------------------|-----------------------------------------------------|---------------------------------------------------------|-----------------------------------------------------|---------------------------------------|
| Aspen<br>Discovery      | Main Library                                        |                                                         |                                                     | Languages -<br>Start Translation Mode |
| ROWSE HELP CENTER ABOUT | VOLUNTEERS TESTING MENU                             |                                                         |                                                     | A. ADMINISTRATOR                      |
| ۹                       |                                                     | by Keyword V                                            | in Library Catalog                                  | √ Q, Search                           |
| < New                   | On Order Sum<br>Juvenile Young Adult Cooking 101 Fr | ner Reading<br>Lists All Our                            | Favorite Lists New York Times<br>Best Books of 2020 | Lists >                               |
| Q, New » Juvenile       |                                                     |                                                         | III Covers III Grid                                 | ×Hide                                 |
| Flower Fables           | The Time<br>Machine<br>(Unabridged)<br>H. G. Wells  | OTHELLO<br>(UNABRIDGED)<br>by<br>WILLIAM<br>SHAKESPEARE | SIN ATTACK COMUN CONTE                              |                                       |
|                         | RUDYARD KIPLING<br>Just So Stories TEMPEST          | Shakespeare Series                                      |                                                     | IM (M)<br>IM STOJU<br>MAMU            |

## The category we removed, "New YA," no longer appears.

#### STEP 8

# If you want to add an existing browse category, return to Browse Category Groups.

The browse category must already exist within the Browse Categories section.

| O | Search Tests<br>Tests to be run to verify searching is generating optimal results.                                                                                               |
|---|----------------------------------------------------------------------------------------------------|
| 0 | Bad Words List<br>Define the list of words to be censored.<br>Browse Category Groups<br>Define information about what is displayed for Grouped Works in search resu<br>displays. |
| Ø | Browse Categories<br>Define browse categories shown on the library home page.                                                                                                    |
| Ø | Collection Spotlights<br>Define basic information about how pages are displayed in Aspen Discovery.                                                                              |
| Ø | JavaScript Snippets                                                                                                    |

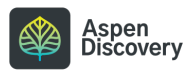

#### Click on Edit next to your library's settings.,

| Libraries                                                                                | Locations                                                  | Actions          |
|------------------------------------------------------------------------------------------|------------------------------------------------------------|------------------|
| Aspen Discovery Support Center                                                           | Aspen Discovery Support Center                             | Edit Distory     |
| Aspen LiDA<br>Bookmobile<br>Luis Pickle Memorial Library<br>Main Library<br>Test Library | East Branch<br>Main Library<br>North Branch<br>West Branch | Fedit<br>History |

#### STEP 10

#### Click on Add New

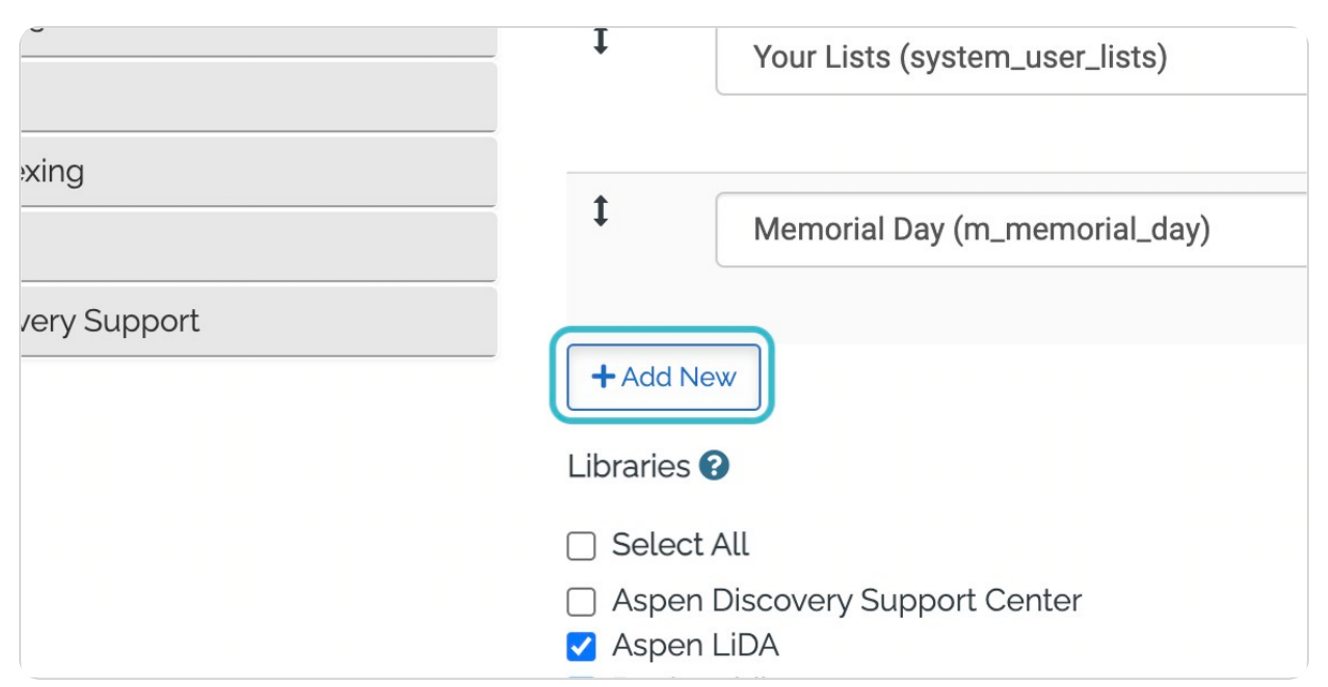

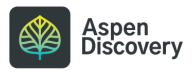

```
STEP 11
```

#### Click the dropdown to select the browse category you want to add.

The browse category must have already been created in the past. You can find a list of all available browse categories in the Browse Categories section.

| · catalog / circuped works                                                                                    | Ratings Mode 🚱                                  |                                                                                                    |
|----------------------------------------------------------------------------------------------------|-------------------------------------------------|----------------------------------------------------------------------------------------------------|
| ✓ Local Catalog Enrichment                                                                                    | Do not show rating stars.                       | ~                                                                                                    |
| Bad Words List<br>Browse Category Groups<br>Browse Categories<br>Collection Spotlights<br>JavaScript Shippets | Browse Categories  Sort Browse Category         | Actions                                                                                                    |
| Placards<br>System Messages                                                                                   | New Adult Non-Fiction (m_new_adult_nonfiction)  | Felit     Doloto                                                                                                    |
| Third Party Enrichment                                                                                        | OverDrive Magazines (m. overdrive, magazines)   | V Edit                                                                                                    |
| > eCommerce                                                                                                   | /                                               | Telete                                                                                                    |
| > ILS Integration                                                                                             | t Commence and com                              |                                                                                                    |
| > Axis 360                                                                                                    | Available eBooks (available_ebooks)             | V Pedit                                                                                                    |
| > cloudLibrary                                                                                                |                                                 |                                                                                                    |
| > EBSCO                                                                                                    | 1 Available eAudio (available_eaudio)           | ✓ P Edit                                                                                                    |
| > Hoopla                                                                                                    |                                                 | Tolete                                                                                                    |
| > OverDrive                                                                                                   | 1 New (m_new)                                   | ∽ Ø Edit                                                                                                    |
| Side Loads                                                                                                    |                                                 | Telete                                                                                                    |
| Open Archives                                                                                                 | 1 On Order (m on order)                         | 2 Edit                                                                                                    |
| > Events                                                                                                    |                                                 | The sector of the sector of th |
| Website Indexing                                                                                              | •                                               |                                                                                                    |
| > User Lists                                                                                                  | All Our Favorite Lists (all_our_favorite_lists) | ~                                                                                                    |
| Aspen Discovery Support                                                                                       |                                                 |                                                                                                    |
|                                                                                                    | + Add New                                       |                                                                                                    |
|                                                                                                    | Libraries 🕢                                     | <b>^</b>                                                                                                    |
| 12                                                                                                    | Select All                                      |                                                                                                    |
|                                                                                                    | Aspen LiDA                                      |                                                                                                    |

#### STEP 12

## Select the browse category you want to add.

| t                                               | Available eBooks (available_ebooks)                     |
|-------------------------------------------------|---------------------------------------------------------|
| t                                               | Available eAudio (available_eaudio)                     |
| t                                               | New (m_new)                                             |
| 1                                               | On Order (m_on_order)                                   |
| t                                               | New YA (new_ya)                                         |
| +A<br>Libra                                     | dd New<br>ries ?                                        |
| <ul> <li>Se</li> <li>As</li> <li>A s</li> </ul> | elect All<br>ipen Discovery Support Center<br>ipen LiDA |

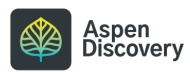

STEP 13

#### Save your changes.

| V TEST LIDIALY           |                            |
|--------------------------|----------------------------|
| Locations 😯              |                            |
| 🗌 Select All             |                            |
| Aspen Discovery Support  | port Center                |
| 🗌 Bookmobile             |                            |
| 🗹 East Branch            |                            |
| 🗌 Luis Pickle Memorial I | _ibrary                    |
| 🗹 Main Library           |                            |
| 🗹 North Branch           |                            |
| Test Library             |                            |
| 🗹 West Branch            |                            |
| Save Changes and R       | Save Changes and Stay Here |

#### STEP 14

## The browse category we added, "New YA," appears again on the main page.

| VOLUNTEERS TESTING MENU      |  |        |         |           |                         |  |                    |                    |
|------------------------------|--|--------|---------|-----------|-------------------------|--|--------------------|--------------------|
|                              |  |        |         | b         | y Keyword               |  | ~                  | in Library Catalog |
| On Order                     |  | New YA |         | Su        | Summer Reading<br>Lists |  |                    |                    |
|                              |  |        | 00      | 0000      | $00 \bullet 00$         |  |                    |                    |
| Juvenile Young Adult Cooking |  | ng 101 | Fiction | Self Help | Crime Fiction Best Book |  | Best Books of 2020 |                    |
|                              |  |        |         |           |                         |  |                    |                    |

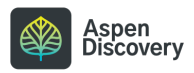

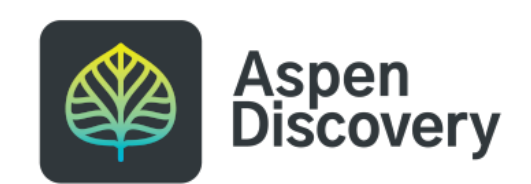